# <u>Web履修登録 操作手順</u>

### 1. WebCampusログイン→履修登録メニュー

(1)愛知学院大学のホームページを開いて、トップページ下 部にある「WebCampus」をクリック。

URL http://www.agu.ac.jp/

(2)ログイン画面が表示されるので、ユーザーID とパスワー ドを入力し**「ログイン」**をクリック。

ユーザーID

「ag」を最初につけて、その後に学籍番号を入力。

## 例) ag<u>14X999</u>

パスワード

教務課から配付されたパスワードか、変更したパスワードを 入力。

- ※ 初期パスワードは変更してください。 (学内 PC のみ変更可)
- ※ パスワードには大文字・小文字の区別があります。

(3) ログインすると WebCampusのトップページが表示され ます。「履修・成績」メニューから、「**履修登録」**をクリック。

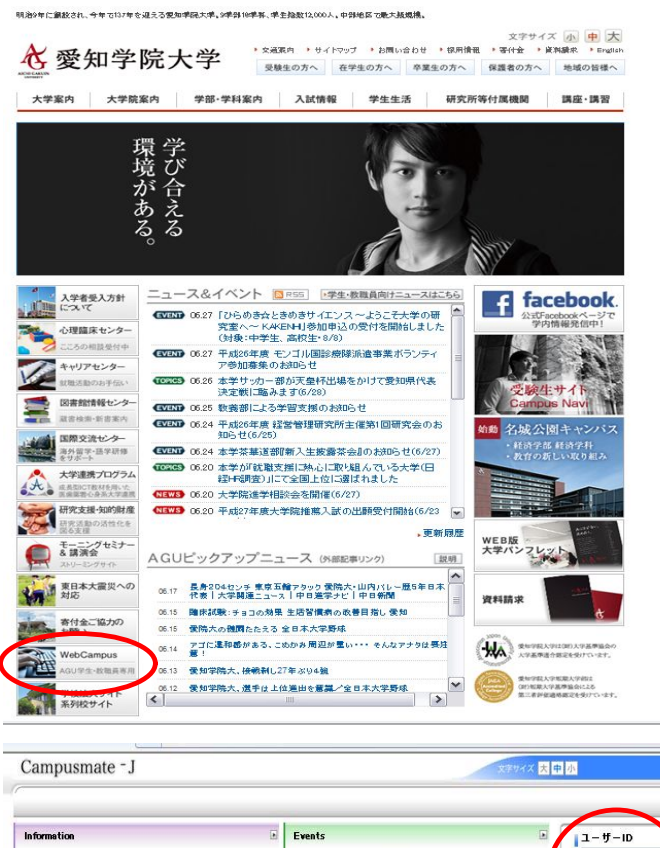

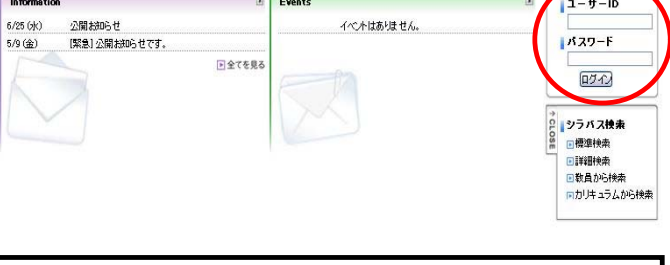

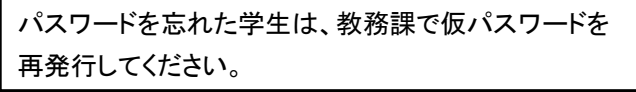

Copyright FUUITSU LIMITED 2005-2014

Copyright FUJITSU LIMITED 2005-2014

| 💁 WebCamp                                    | usIII                               |         |                      |                     |                      | ネギサイズ 大 (中)(小)         |                        |  |  |
|----------------------------------------------|-------------------------------------|---------|----------------------|---------------------|----------------------|------------------------|------------------------|--|--|
| HOME   数据表示                                  |                                     | 4+0 Y支援 | <b>71支援</b>          |                     | 25152   15           | スワード変更・Wi-F            | ane .                  |  |  |
| プロスケジュー」・ 展示登録<br>展示福祉                       |                                     |         |                      | 2014/07/20~201      | u07/28 [+] ++ )      | ··· ) ·Am ·Am Imerioat |                        |  |  |
| 2/20.(8) 2/2                                 | 抽選申請臺錄<br>抽選申請確認<br>超線取引演。申<br>成請如要 |         | 7/23.580             | 7/24.68)            | 7/25 (金)             | 7/26.(±)               | 1074>2-7-              |  |  |
|                                              | 時間割-服修要                             |         |                      |                     |                      |                        | な メッセージ<br>● メッセージ 登信- |  |  |
| (本からのお知らせ<br>1/17 (大) 平成26年                  | 0 件 の新著<br>成数字期 リテ<br>〇 全15 23      | あなた用のお  | 0<br>아반(335) 또한<br>2 | 件の新着<br>ん。<br>全てを見る | あのあゆらせ<br>あのわゆらせはありま | O TIERS                | スケジュール                 |  |  |
| 本日のスケジュール                                    | B                                   | 就職のお知ら  | e C                  |                     |                      |                        |                        |  |  |
| 本日の時間割はありません。<br>② 全てきまる<br>本日のスケジュールはありません。 |                                     | 7/7 (月) | の<br>ガイダンス           | 作の新聞                |                      |                        |                        |  |  |
|                                              |                                     |         |                      | 212.84              |                      |                        |                        |  |  |
| 本日が朝日のToDolまありま                              | C TTERS                             |         |                      |                     |                      |                        |                        |  |  |
|                                              | A 21602                             |         |                      |                     |                      |                        |                        |  |  |

### 2. 履修登録方法

### (1) 履修登録

履修登録画面が表示されます。

 時間割表:この画面から履修登録を行います。既に 履修されている講義がある場合、時間割 表に表示されます。登録可能な講義があ る曜日・時限については、 🖓 か 🗏 が表示 されています。

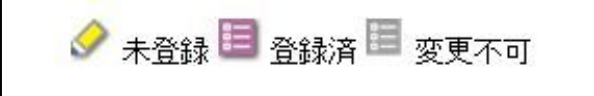

🔗か 🗏をクリックすると、その曜日・時限の講義選択 Х 画面が表示されます。→ (2)「講義選択」画面へ

集中講義 : 集中講義の申請を行います。

※集中講義が開講されていない場合、申請できません。 3 **コース申請**: コース申請を行います。

※コース申請が許可されている学科・学年のみ申請できま す。

④ 入力内容確認: 履修登録した内容を確認することがで きます。

### (2)講義選択画面

履修登録画面の時間割表より、 🔷 か 🗏 をクリックすると、 その曜日・時限の講義選択画面が表示されます。

- ・ 履修登録したい講義を選択し、「登録する」をクリックする と、(1)「履修登録」画面の時間割表に登録した講義が 表示されます。
- 「参照」をクリックすると、その科目のシラバスを閲覧する ことができます。
- ・「閉じる」をクリックすると、入力した内容は反映されずに (1)「履修登録」画面に戻ります。

### (3)履修登録内容確認

(1)「履修登録」画面より「入力内容を確認する」をクリック すると、履修登録内容確認画面が表示されます。ここでは 登録した内容を時間割形式で確認することができます。併 せて、集中講義・コース(申請した場合のみ)も確認できま す。

また、時間割表の右上にある「進級卒業見込判定結果を表 **示する**」をクリックすると、登録内容を反映した進級卒業見 込判定の結果が表示されます。

### ※歯・薬学部の1年生は表示されません。

内容を確認のうえ、問題がなければ「この内容を登録する」 をクリック。

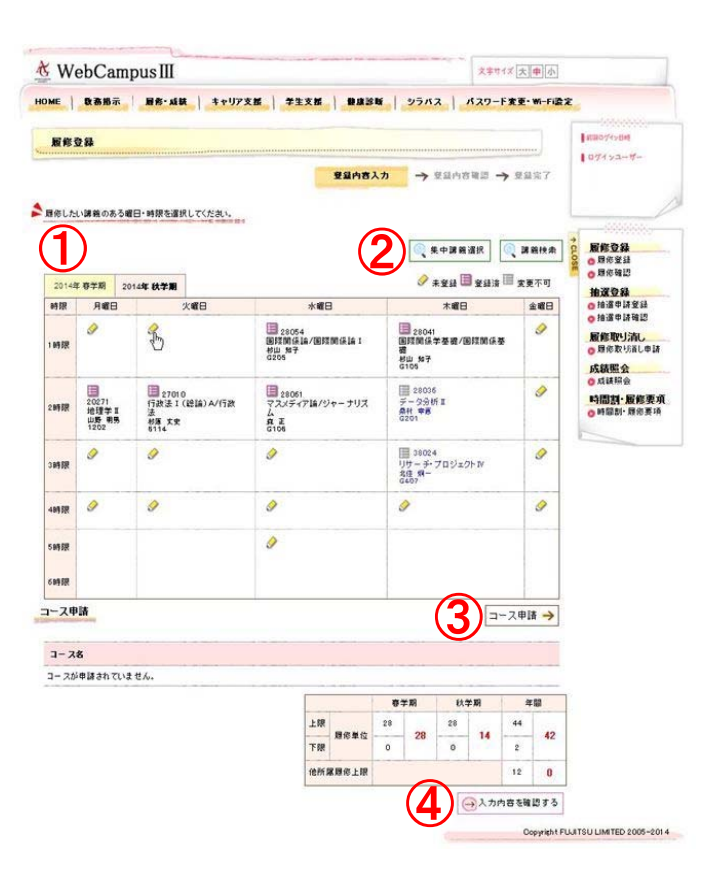

#### 諸義選択 2014年 秋学期 火曜日 1時限 🔰 講義を選択してください。 選択 課業コード 課義名 分野系列 シラバス 单位 担当教員 教室 キャンパス 申請数 定員 皆義 1402 日進キャンパ 【数卷数变科目】 20272 地理学I 6 参照 2 安富员 1302 日進キャンパ 20371 生物学I 【教義教育科目】 ● 参照 【キャリア・デザイ ン】 民法1(総 則)/民法 2 近藤久 6401 日進キャンパ П 27037 ● 参照

対人認知論 【ライフデザイン専攻 🔊 参照

0

0

0

2 吉澤寛 G 日進キャンパ 2 フ 105 ス

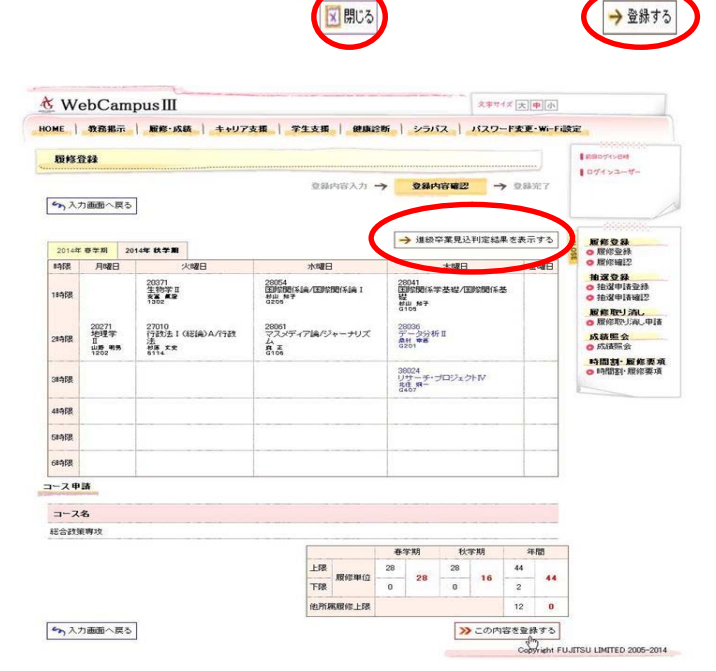

28069

### (4)進級卒業見込判定

この判定結果は、履修登録されている科目をすべて修得で きたとみなした結果が表示されます。

### 课题卒業見込刊定

### ▶ 連級卒業見込の利定結果を確認してください。

この利用はあくまでも見込利用であり、進想または卒業を保証す るものではありません。 現在、履得登録されているものが全て作得できたと仮定した利定

| ○ものではありません。<br>現在 単単量種されているものが全て律律できたと仮定した判定<br>となります。 | 建設存取業(利) | 245年 5   | 印度可    |  |  |  |  |  |  |
|--------------------------------------------------------|----------|----------|--------|--|--|--|--|--|--|
|                                                        |          | 総合政策専攻 💌 | → 表示する |  |  |  |  |  |  |
|                                                        | 10 KD    |          |        |  |  |  |  |  |  |
| 建酸华莱条件                                                 | 必要       | 解得見込     | 不足     |  |  |  |  |  |  |
| 47. ML 47. PF 14 El                                    | 20       | 20       | 0      |  |  |  |  |  |  |
| 宗教学                                                    | 4        | 4        | 0      |  |  |  |  |  |  |
| リテラン-科目                                                | 32       | 32       | 0      |  |  |  |  |  |  |
| 言語リテウシー                                                | 10       | 10       | 0      |  |  |  |  |  |  |
| 信 戦リテランー                                               | 4        | 4        | 0      |  |  |  |  |  |  |
| リサーチリテランー                                              | 6        | 6        | 0      |  |  |  |  |  |  |
| 委编科目                                                   | 22       | 22       | 0      |  |  |  |  |  |  |
| 必维科目                                                   | 6        | 6        | 0      |  |  |  |  |  |  |
| 课状必维料目                                                 | 0        | 0        | 0      |  |  |  |  |  |  |
| 総合政策専攻指定科目                                             | 4        | 4        | 0      |  |  |  |  |  |  |
| 展開科目(総合款策専攻)                                           | 26       | 26       | 0      |  |  |  |  |  |  |
| 19-7-7125251                                           | 16       | 16       | 0      |  |  |  |  |  |  |
| グレージーン                                                 | 12       | 12       | 0      |  |  |  |  |  |  |
| 卒業要件単位.                                                | 128      | 128      | 0      |  |  |  |  |  |  |

### (5) 履修登録完了

履修登録完了画面が表示されます。 この画面で履修登録はすべて完了です。

「印刷する」をクリックすると、表示されている画面が印刷 できます。

### ※登録したつもりで登録できていないという事例が多発し ています。正しく登録できているか確認してください。

| W      | ebCan                               | npus III                       |               |                                         |     |                                                                    |                            |                            |             | 文字寸イ      | * [大] [4   | 1 (A)                                                        |                       |
|--------|-------------------------------------|--------------------------------|---------------|-----------------------------------------|-----|--------------------------------------------------------------------|----------------------------|----------------------------|-------------|-----------|------------|--------------------------------------------------------------|-----------------------|
| ME     | 教務部示                                | 服修-动                           | (紙) キャリア      | 支援 学生                                   | 支援  | ( ( ( ) ( ) ( ) ( ) ( ) ( ) ( ) ( ) ( )                            | 316                        | シラパ                        | 21          | パスワ       | 一下麦更       | - Wi-Fil                                                     | 東定                    |
| 履修     | 312 B                               |                                |               |                                         |     |                                                                    |                            |                            |             |           |            |                                                              | 1 450071>BH           |
| 014年0  | 7月23日14                             | 時42分に愛け                        | すけました。        | Q 81                                    | 内容入 | n → s                                                              | 翻内                         | 8 WE 122 •                 | <b>&gt;</b> | <b>28</b> | <b>完</b> 7 |                                                              | 074>3-17-             |
| 2014年  | 春学期 2                               | 014年 秋学期                       |               |                                         |     |                                                                    |                            |                            |             |           | ▶ €印刷      | 75                                                           | 取修合辞                  |
| 时限     | 月曜日                                 |                                | 火曜日           | 木曜日                                     |     |                                                                    |                            |                            | 木曜日         |           | 2          | B                                                            | ○ 履修登録<br>○ 履修確認      |
| 1 1468 |                                     | 20371<br>生物学日<br>安吉 W道<br>1302 |               | 28054<br>国際間任論/国際間任論 I<br>私山 和子<br>G205 |     | 28日<br>28日<br>28日<br>28日<br>28日<br>28日<br>28日<br>28日<br>28日<br>28日 | 041<br>隙間任学<br>L_10子<br>OS | 学圣程/国际関任基                  |             |           |            | <ul> <li>抽選登録</li> <li>● 抽選申請登録</li> <li>● 抽選申請確認</li> </ul> |                       |
| 2時限    | 20271 2<br>地理学 17<br>II 7<br>1202 6 |                                | (1819) A/1781 | 28061<br>マスメディア論/ジャーナ<br>点<br>高105      |     | ーナリズ                                                               | 28                         | 036<br>一タ分析<br>1 ●思<br>101 | 1           |           |            |                                                              | <ul> <li></li></ul>   |
| 31468  |                                     |                                |               |                                         |     |                                                                    | 38<br>U 40                 | 024<br>サーチ・ゴ<br>第 期 -      | ・プロジェクトⅣ    |           |            |                                                              | 時間割·最修要項<br>0時間割·履修要項 |
| 48958  |                                     |                                |               |                                         |     |                                                                    |                            |                            |             |           |            |                                                              |                       |
| 51488  |                                     |                                |               | -                                       |     |                                                                    |                            |                            |             |           |            |                                                              |                       |
| 619R   |                                     |                                |               |                                         |     |                                                                    |                            |                            |             |           |            |                                                              |                       |
| コース中   | 請                                   |                                |               |                                         |     |                                                                    | -                          |                            |             |           |            |                                                              |                       |
| 7-7    | *                                   |                                |               |                                         |     |                                                                    |                            |                            |             |           |            |                                                              |                       |
| 総合政策   | 6群攻                                 |                                |               |                                         |     |                                                                    |                            |                            |             |           |            |                                                              |                       |
|        |                                     |                                |               | Γ                                       | -   | -                                                                  | <b>#</b> :                 | 学期                         | 12:         | 92. 10.1  | a          |                                                              |                       |
|        |                                     |                                |               |                                         | 上限  |                                                                    | 28                         |                            | 28          |           | 44         |                                                              |                       |
|        |                                     |                                |               |                                         | 下限  | 限修单位 -                                                             | 0                          | 28                         | 0           | 16        | 2          | 44                                                           |                       |
|        |                                     |                                |               |                                         | 他所属 | 限修上限                                                               |                            |                            |             |           | 12         | 0                                                            |                       |
|        |                                     |                                |               |                                         |     |                                                                    |                            |                            | -           |           | Copyr      | ight FUJD                                                    | ISU LIMITED 2005-2014 |
|        |                                     |                                |               |                                         |     |                                                                    |                            |                            |             |           |            |                                                              |                       |
|        |                                     |                                |               |                                         |     |                                                                    |                            |                            |             |           |            |                                                              |                       |
|        | Comr                                | III ate                        |               |                                         |     |                                                                    |                            |                            | - [.        | mais T    | +1(+)/-    | 61                                                           | - DOTAL               |
| Web    | Camp                                | usm                            |               |                                         |     |                                                                    |                            |                            | 10          |           | -1-1       |                                                              | and the               |
| Web    |                                     |                                |               |                                         |     |                                                                    |                            |                            |             |           |            |                                                              |                       |
| Web    |                                     | 服務-成績                          | 4+07支票        | 7228                                    |     | MAINE                                                              | 23                         | 5152                       | 112         | 7-2素)     | E-Wi-F     | 建定                                                           |                       |

### 4. ログアウト処理

WebCampus を終了するには、「ログアウト」をクリック。

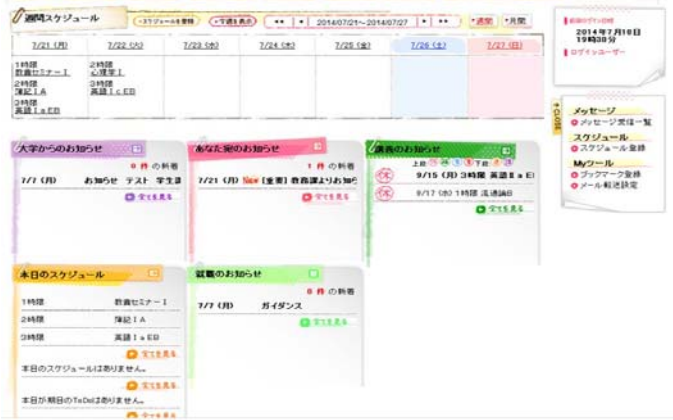

履修登録完了後、WebCampusを終了するためには、『ログアウト処理』を必ず行ってください。

ログインしたままの状態ですと、第三者があなたになりすまし、情報が悪用される恐れがあります。

C.

### 未修得見込判定 利用方法

① WebCampus トップメニュー→「履修・成績」→「履修確認」をクリック。

| の(20(日)                               |     | 期時確認2<br>抽選中請登封                                           | • <b>*#1#</b> /     | •• ••                                        | 2014/09/29~2014 | 10(4(+)             | ·通照 · 用版· | 1044>3~4~                                                                                                    |
|---------------------------------------|-----|-----------------------------------------------------------|---------------------|----------------------------------------------|-----------------|---------------------|-----------|----------------------------------------------------------------------------------------------------|
| 1898月<br>1899月<br>(第四年天堂(1878)        | 102 | 抽選申請確認<br>成績協会<br>時間書 機修要                                 | 255<br>減源時日<br>項 41 | 10-21年1<br>時期<br>本史専門5項28日<br>時期<br>本史特殊研究A- | 10/3(11)        | 10.41.12            | IC STRI   | Ļ                                                                                                    |
| 大学からのお知ら1                             | •   | <ul> <li>         ・・・・・・・・・・・・・・・・・・・・・・・・・・・・・</li></ul> | あなた第のよ<br>,         | <del>知らせ</del><br>0                          | 3<br>件の新著       | £0331051±<br>⊥n ®⊛© | 07# 00    | 0 メッセージ<br>ク メッセージ受信ー<br>スケジュール<br>0 スクジュール<br>0 スクジュール<br>1 スクジュール<br>1 スクジュール<br>1 スクジュール<br>1 スクジュール<br>1 スクジュール<br>1 スクジュール<br>1 スクジュール<br>1 スクジュール |
|                                       |     |                                                           |                     |                                              |                 |                     |           |                                                                                                    |
| ************************************* | v   | 0 215A3                                                   | 転職のお知ら              | e<br>e C                                     | RTERS           |                     |           |                                                                                                    |

② 「一覧形式で表示する」をクリック

|       |                            |                     |     |                                      | 202                                     |      | 印刷する |                                       |
|-------|----------------------------|---------------------|-----|--------------------------------------|-----------------------------------------|------|------|---------------------------------------|
| 2014年 | 春学期                        | 2014年 秋学明           | 1   |                                      |                                         | 寛形式で | 表示する | 2 履修登錄<br>9 原修登録                      |
| 畸限    |                            | 月曜日                 | 火曜日 | 水時輩日                                 | 木曜日                                     | 金曜日  | 土曜日  | · · · · · · · · · · · · · · · · · · · |
| 18時7月 | 39408<br>第781<br>日子<br>第41 | 5751 (1893)<br>14 1 |     | 28206<br>図書館情報資源特論<br>1989 編<br>6315 |                                         |      |      | 抽選登録<br>● 抽選申請登録<br>● 抽選申請函記          |
| 28時限  |                            |                     |     |                                      |                                         |      |      | <b>成釉照</b> 装<br>● 成種開会                |
| 384FR |                            |                     |     |                                      | 32514<br>日本史專門資富日<br>過度 教入<br>3428      |      |      | 6月間部一般後要4<br>0時時時小陸後要3                |
| 48年9月 |                            |                     |     |                                      | 22541<br>日本史特殊研究A一 []<br>184、金音<br>1959 |      |      |                                       |
| 5時限   |                            |                     |     |                                      |                                         |      |      |                                       |
| 師柳    |                            |                     |     |                                      |                                         |      |      |                                       |

③「未修得見込判定結果を表示する」をクリック。
 未修得見込判定欄にチェックを入れると、チェックを入れた講義が修得できない場合の進級・卒業
 見込判定結果を表示します。チェックがない場合は履修登録した全ての講義の単位を修得できたと
 仮定して判定を行います。

| 2 42 MS 2044                           | 長示する        | 形式で              | 12) J | → 時間        | <u>a</u>          | 「「「           | 吉果を引            | <b>∖</b> 判定 | 見込   | → 未修得9                 | 翔         | 阴 2014年 | 2014年 春学 |
|----------------------------------------|-------------|------------------|-------|-------------|-------------------|---------------|-----------------|-------------|------|------------------------|-----------|---------|----------|
| <ul> <li>内核確認</li> <li>抽避登録</li> </ul> | 未熔得<br>行之制定 | 情報               | ג     | キャンバ        | 教室                | 頃             | 担当教             | 単位          | ন্থা | 分野糸                    | 講義名       | 講義⊐−+   | ▲曜日時限    |
| ● 抽聲申請登録<br>● 抽聲申請確認<br>成績服会           |             |                  |       | -現費**       | 資料間<br>第三子<br>登理室 | in the second | 白石<br>之/福<br>蜜治 | 1           | 當科   | 「博物料学会員」               | 物範実習(館務)  | 39403   | 月18部限    |
| 時間割·證修要可<br>。時間割·證修要可                  |             | <u>秋</u> 朝<br>前半 |       | 日道井*<br>ンパス | 6315              | 誠             | 僴               | 1           | 盲    | [図書]<br>11日11<br>(乙計)] | 書館情報資源特論  | 29206   | 水1870    |
| -                                      |             | 通<br>年           |       |             | 3428              | 致             | 機藤              | 4           | 1    | (専門-<br>般科目)           | 本史朝"3演習8  | 32514   | 未38部限    |
|                                        |             |                  | •     | 日進井+        | 3509              | Ê             | 福島              | 2           | 1    | 【専門-<br>般科目】           | 本史特殊研究A-I | 22541   | 木48部限    |
|                                        | $\forall$   | 通<br>辞集<br>中     |       | 日道キャ<br>ンパス | 未定                | 靫             | <b>46</b> 3     | 8           | iń.  | 【卒業)<br>文】             | 業論文       | 32525   | 集中       |
|                                        | el Ma       |                  | Ħ     | 秋学集         | 学期                | đ             |                 |             |      | 1                      |           |         |          |
|                                        | 16          | 44               |       | 28          |                   | 28            | SWA             | R P         | Fb   |                        |           |         |          |
|                                        | 10          | 4                | 0     | 2           | 0                 | 2             | 9千112           | 限           | 下例   |                        |           |         |          |

④ 判定結果が表示されます。

| 國得見込利定                                                                                                    |        |                |        |  |  |
|----------------------------------------------------------------------------------------------------|--------|----------------|--------|--|--|
| ★ 進級卒業見込の判定結果を確認してください。                                                                                                |        |                |        |  |  |
| この中心はるのまして切れた中心とくのう、虚敵なパスキャーを構成<br>するものではありません。<br>現在、簡修査録されているものが全て修繕できたと仮定した判<br>定どなります。但し、チェックされた未修得見込判定は含みま<br>せん。 | 進級卒業判定 | 結果             | 卒業可    |  |  |
|                                                                                                    |        | 本史コース2006(学 🗸) | → 表示する |  |  |
|                                                                                                    |        | 単位数            |        |  |  |
| 進級卒業条件                                                                                                    | 必要     | 修得見込           | 不足     |  |  |
| 宗教学Ⅰ・Ⅱ                                                                                                    | 4      | 4              | 0      |  |  |
| 杀文人                                                                                                    | 4      | 4              | 0      |  |  |
| 社会系                                                                                                    | 4      | 4              | 0      |  |  |
| 自然系                                                                                                    | 4      | 4              | 0      |  |  |
| 教養基礎科目全体の中から                                                                                                    | 4      | 4              | 0      |  |  |
| 主题科目                                                                                                    | 4      | 4              | 0      |  |  |
| 英語                                                                                                    | 6      | 6              | 0      |  |  |
| 第二外国語                                                                                                    | 2      | 2              | 0      |  |  |
| 文化事情                                                                                                    | 2      | 2              | 0      |  |  |
| 健康総合科学科目                                                                                                    | 2      | 2              | 0      |  |  |
| グレーゾーン                                                                                                    | 16     | 16             | 0      |  |  |
| 專門基礎科目必修                                                                                                    | 6      | 6              | 0      |  |  |
| 專門基礎科目選択                                                                                                    | 4      | 4              | 0      |  |  |
| 相關兒                                                                                                    | 16     | 16             | 0      |  |  |
| 基础结构结束                                                                                                    | 4      | 4              | 0      |  |  |
| ·明卫"宫韵若无                                                                                                    | 4      | 4              | 0      |  |  |
| 基礎/實習                                                                                                    | 4      | 4              | 0      |  |  |
| <b>特药朱蒿菁</b> 赛                                                                                                    | 8      | 8              | 0      |  |  |
| 専門防東習                                                                                                    | 4      | 4              | 0      |  |  |
| 牛持列朱石开学究                                                                                                    | 4      | 4              | 0      |  |  |
| 卒業論文                                                                                                    | 8      | 8              | 0      |  |  |